## آموزش سامانه خدمات الكترونيك درسا

۱/ ابتدا وارد سایت شهرداری فردیس www.fardis.ir شوید.

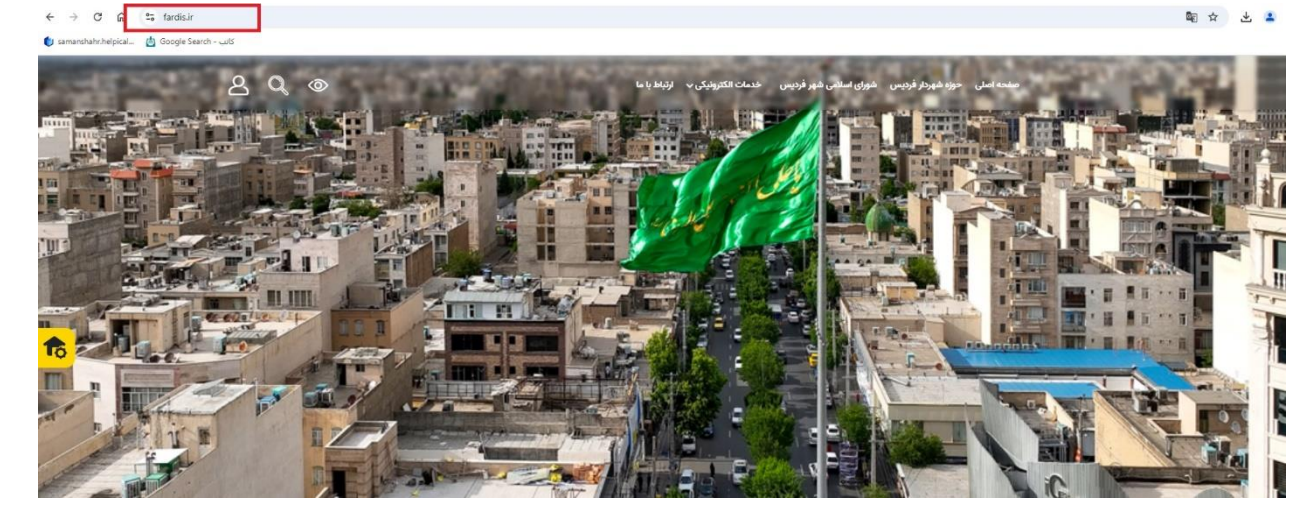

۲/ سپس از قسمت خدمات الکترونیک وارد سامانه شهرسازی شوید.

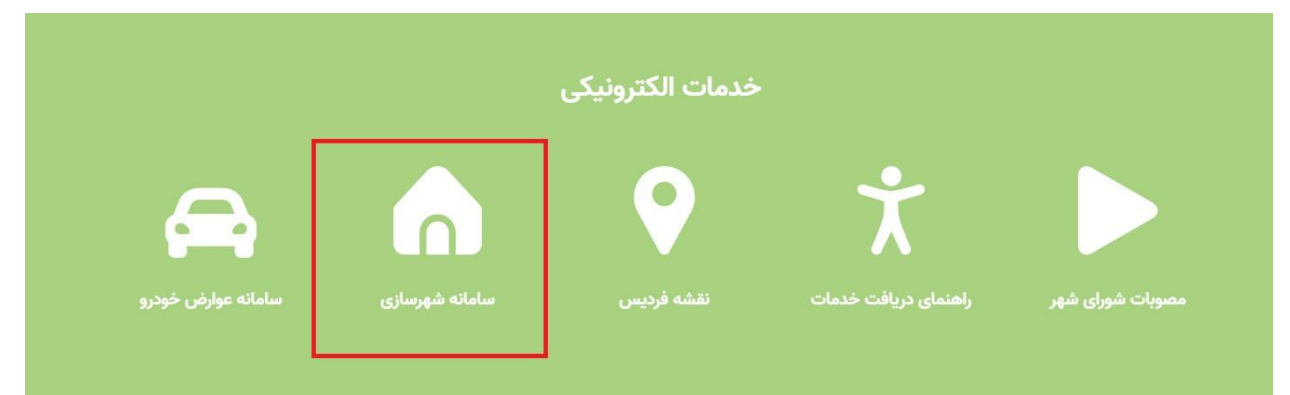

۳/ در صفحه باز شده نام کاربری (کد ملی) و کلمه عبور و متن تصویر را وارد کرده سپس دکمه ورود را زده.

| and Barrow<br>The State<br>Paragenter W | VARO:<br>Adada<br>International<br>International<br>International                                                                                                    | خوش آمدید   | به سامانه درسا                                              |
|-----------------------------------------|----------------------------------------------------------------------------------------------------|-------------|-------------------------------------------------------------|
|                                         |                                                                                                    | كاربر حقوقى | کاربر حقیقی<br>کد ملی                                       |
| 064.007                                 | A constraints of the second second se | ∞<br>T3FxWM | کلمه عبور<br>متن تصویر                                      |
|                                         |                                                                                                    |             | 9.9                                                         |
|                                         |                                                                                                    |             | رمز عبور را فراموش کرده اید؟<br>حساب کاربری ندارید؟ ثبت نام |

۴/ در صفحه جدید ایتم شهرسازی را کلیک کنید.

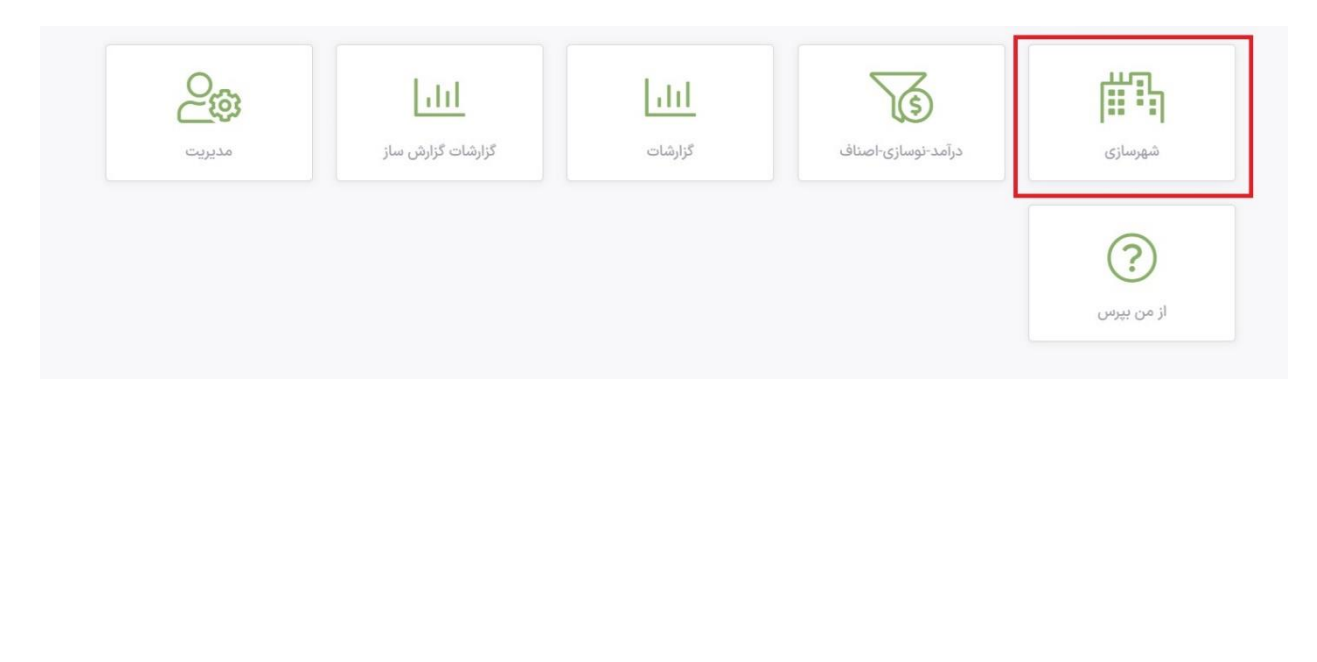

۵/ در صفحه باز شده از ثبت درخواست برای ثبت درخواست جدید وارد شوید .و از قسمت پیگیری درخواست درخواست های ثبت شده قابل نمایش می باشد .

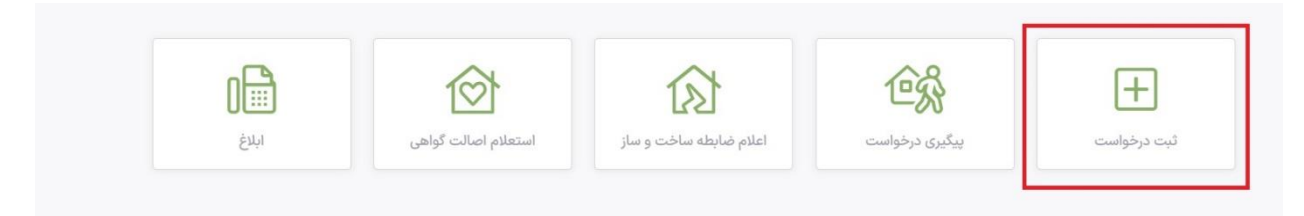

۴/ در صفحه باز شده اطلاعات مربوطه را وارد کرده

|                                                           | -                                                                                                    | ر ا نوع د خواست       | درخواست کننده   |         |
|-----------------------------------------------------------|----------------------------------------------------------------------------------------------------|-----------------------|-----------------|---------|
| آپارتمان                                                  | •                                                                                                    | ياسخ استعلام محضر     | وكيل            | •       |
| استان                                                     |                                                                                                    | - شهرستان             |                 | کد شعبه |
| البرز                                                     |                                                                                                    | فردیس                 | دفتر استاد رسمي | 1160    |
| 1                                                         | the second second | Cut                   |                 |         |
| ند توسازی بر روی تمامی مدارکی که از شهرداری د             | دريحت شده است فابل رونيت                                                                                                    |                       |                 |         |
| کد نوسازی بر روی تمامی مدارکی که از شهرداری د             | دريەت سىنا سىن قايل رونىت                                                                                                    |                       | -0 -0           | -0      |
| ند نوسازی بر روی تمامی مدارکی که از شهرداری د<br>آیارتمان | ->                                                                                                    | - باختمان - عرصه عرصه | → →<br>         |         |

الف: برای وارد کردن کد نوسازی در صورت داشتن پایانکار یا پروانه کد نوسازی روی این دو در قسمت بالای برگه سمت راست قابل مشاهده است این کد نوسازی را در قسمت کد نوسازی صفحه باز شده وارد کنید در غیر اینصورت از قسمت انتخاب ازنقشه را زده و ۶ رقم کد کد جام روی سند تک برگ در قسمت X و ۷ رقم بعدی را در قسمت Y وارد کرده و دکمه نمایش را وارد کرده

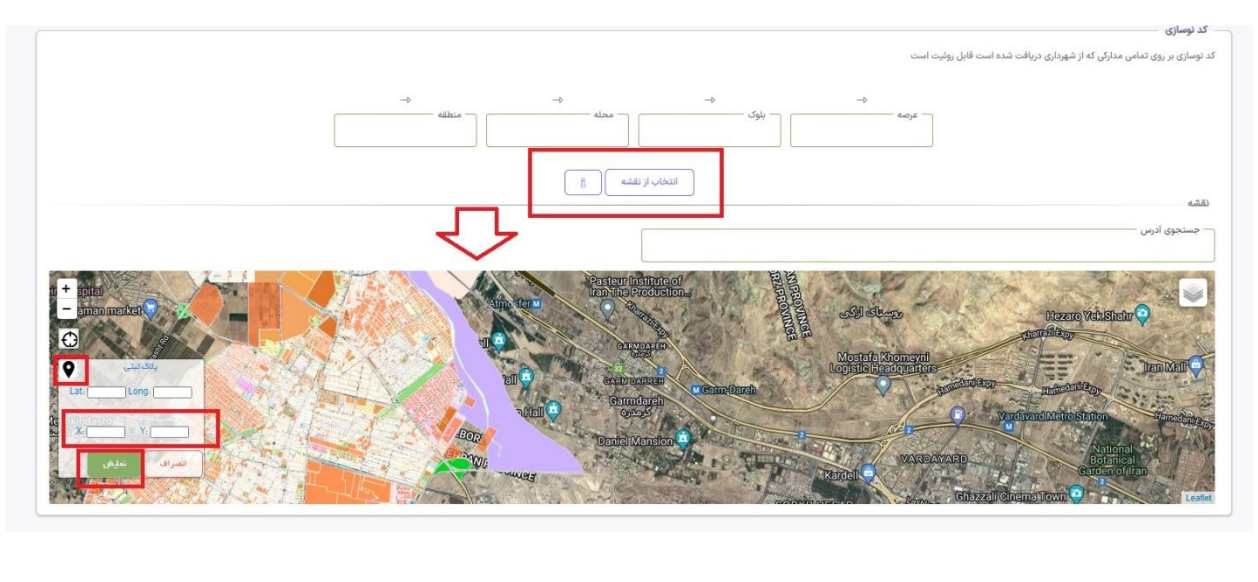

ب: وارد کردن ادرس ملک ، ادرس ابلاغ و شماره همراه و پلاک ثبتی و ... الزامی می باشد

سپس بعد از وارد کردن اطلاعات به صورت کامل ثبت و ادامه را در انتهای صفحه بزنید .

صفحه جديد

۷/ در صفحه جدید بعد از اسکن و بارگذاری مدارک اعم از کارت ملی، سند،پایانکار کلی یا واحدی در قسمت های مربوطه دکمه ثبت و ادامه را بزنید.

| اطفا تصویر مدارک شناسایی مالک/وکیل/وکالت نامه رسمی را به این کادر بکشید یا از دکمه زیر برای بارگذاری<br>استفاده کنید! |                     | لطفا تصویر سند مالکیت را به این کادر یکشید یا از دکمه زیر برای بارگذاری استفاده کنید                 |
|----------------------------------------------------------------------------------------------------|---------------------|----------------------------------------------------------------------------------------------------|
|                                                                                                    |                     |                                                                                                    |
|                                                                                                    |                     |                                                                                                    |
|                                                                                                    |                     |                                                                                                    |
|                                                                                                    |                     |                                                                                                    |
|                                                                                                    |                     |                                                                                                    |
|                                                                                                    |                     |                                                                                                    |
| ر تعهد محضری                                                                                                    | استاد اعتراض        |                                                                                                    |
| تعهد محضری<br>                                                                                                    | اسناد اعتراض —<br>+ | الفقا تصور سند مروط به اعتراض را به این کاثر رکشید با از دکمه زیر برای بارگذری استفاده کنید          |
| ر تعهد محضری<br>                                                                                                    | اسناد اعتراض —<br>+ | لطفا تصویر سند مربوط به اعتراض را به این کادر بکشید یا از دکمه زیر برای پارگذاری استفاده کنید.       |
| تعهد محضری<br>افغا تصویر سند تعهد نامه را به این کلار چکمید را از دکمه زیر برای بارگذاری استفاده کنید                 | اسناد اعتراض<br>+   | لطفا تصویر سند مربوط به اعتراض را به این کادر بکشید یا از دکمه زیر برای بارگذاری استفاده کنید.       |
| تعهد محضری<br>افغا تصویر سند تعهد نامه را به این کادر بکشید یا از دکمه زیر برای بارگذاری استفاده کنید                 | استاد اعتراض<br>+   | اطفا تصویر سند مربوط به اعتراض را به این کادر بکشید یا از دکمه زیر برای بارگذاری استفاده کنید .<br>ا |

۸/ در صفحه جدید طبق تصویر زیر تیک و سپس تایید نهایی را بزنید

| اباس م استشام معشر دوه دوه 100 دان ایوز یژوند دا مان ولین دور یژوند دا مان ولین دور یژوند دا مان ولین دان دان دان دان دان دان دان دان دان دان                                                                                                    |                            | CLEO           | کد پستی                | پلاک آبی                                      | پلاک ثبتی                                  | کد ملی                     | نام مالک                     | کد نوسازی                                       | نوع درخواست                                                           |
|----------------------------------------------------------------------------------------------------|----------------------------|----------------|------------------------|-----------------------------------------------|--------------------------------------------|----------------------------|------------------------------|-------------------------------------------------|-----------------------------------------------------------------------|
| است الكترونون (1444)   ادرس ابقغ   ادرس ابقغ   خودیجان     است   جاده عذر خوابان بیک جنب کوچه نیلوثر (1<br>جاده   جاده عذر خوابان بیک جنب کوچه نیلوثر (1<br>جاده   جاده عذر خوابان بیک جنب کوچه نیلوثر (1<br>جاده   جاده عذر خوابان بیک جنب کوچه نیلوثر (1<br>جاده   جاده عذر خوابان بیک جنب کوچه نیلوثر (1<br>جاده   جاده عذر خوابان بیک جنب کوچه نیلوثر (1<br>جاده   جاده عذر خوابان بیک جنب کوچه نیلوثر (1<br>جاده   جاده   جاده عذر خوابان بیک جنب کوچه نیلوثر (1<br>جاده   جاده   جاده   جاده   جاده   خوابان کاربان خوابان کاربان (1<br>جاده   جاده                                                                                                    | 09353990991                |                |                        | 410                                           | اصلی 163 فرعی 6548 مفروزی -<br>قطعه -      | 3934578284                 | پرویز پژوهنده اصل وغیره      | 10-10-10528-93                                  | ياسخ استعلام محضر                                                     |
| الجام علور فياران بيرك جنب كوچه نيلوتر 71   جده علور فياران بيرك جنب كوچه نيلوتر 71   جده علور فياران بيرك جنب كوچه نيلوتر 71     د     د     د     د     د     د     د     د     د     د     د     د     د     د     د     د     د     د     د     د     د     د                                                                                                    |                            |                | توضيحات                |                                               |                                            | ادرس ابلاغ                 |                              | ادرس                                            | یست الکترونیک (EMAIL)                                                 |
| تواور<br>موردی یافت نشد<br>اعراق<br>اعراق<br>اعراق<br>اعراق<br>ایران برمان مورد و معارف می ایران ایران ایران<br>ایران برمان مورد و معارف می ایران ایران ایران<br>ایران برمان مورد و معارف ایران ایران ایران<br>ایران برمان مورد و معارف ایران ایران ایران<br>ایران برمان مورد و معارف ایران ایران ایران<br>ایران برمان مورد و معارف ایران ایران ایران<br>ایران برمان مورد و معارف ایران ایران ایران ایران ایران ایران ایران ایران ایران ایران ایران ایران ایران ایران ایران ایران ایران ایران ایران<br>ایران ایران ای |                            |                |                        |                                               | وفر17                                      | رد خیابان پیک جتب کوچه نیا | جادہ ملار                    | جادہ ملارد خیابان پیک جتب کوچه نیلوفر17         |                                                                       |
| العديد براي<br>إيراني<br>المراز هوبت                                                                                                    | تایید نهایی و ارسال به سید | د تابید می باش | محت اطلاعات درج شده مو | ارڈایل مثقاضی<br>سے جہا اطلاع رسانی یہ متقاضی | رد درخواست - برگشت به :<br>- دلیل رد درخوا |                            | مادک جهت افلاع رسانی به مودی | هورت مالک<br>۵۰۰ هوداری وکمیل ساله ایل<br>۰۰۰ ه | المراف<br>اعلام تقدی مدارک الحراز ب<br>ایمال بیامک به موری موجه مراحه |
|                                                                                                    |                            |                |                        |                                               |                                            |                            |                              |                                                 | یابانکار                                                              |
|                                                                                                    |                            |                |                        |                                               |                                            |                            |                              |                                                 |                                                                       |
|                                                                                                    |                            |                |                        |                                               |                                            |                            |                              |                                                 |                                                                       |

5 172 🖹 رسید درخواست 🛇 ابطال 🖯 نتیجه یک فایلی 🛱 نتیجه تفکیک شده 🖓 کارشناسان درخواست e de 🗹 تایید نقل و انتقال س 🕏 بروز رسانی درخواست دفتر اسناد رسمي 43/46648/21769/ 3-1-20090-140-1-3 ياسخ استعلام محضر 1403/05/29 230724 4030655513 محمد اژدهاک بایگاني 3 192271 10 بایگانی 09:28:30 3 247 -جزييان

۱۰/ بعد از اتمام در شهرداری و صدور استعلام به صورت زیر می توان پرینت گرفت:

۹/ بعد از اتمام درخواست به شهرداری به صورت سیستمی ارسال می گردد و تمامی مراحل به مودی پیامک می شود .